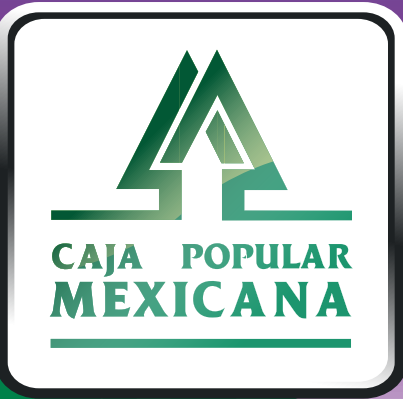

#### Guía de Crédito Automotriz

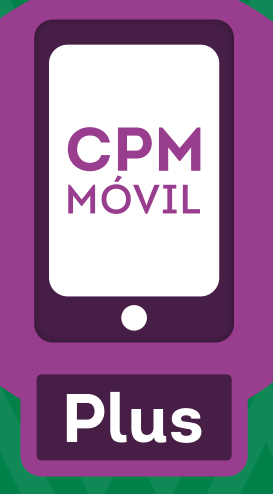

Ya puedes solicitar tu Crédito Automotriz desde CPM MÓVIL PLUS de manera fácil y segura.

Recuerda, el horario para esta solicitud es de 6 de la mañana a 9 de la noche, de lunes a domingo.

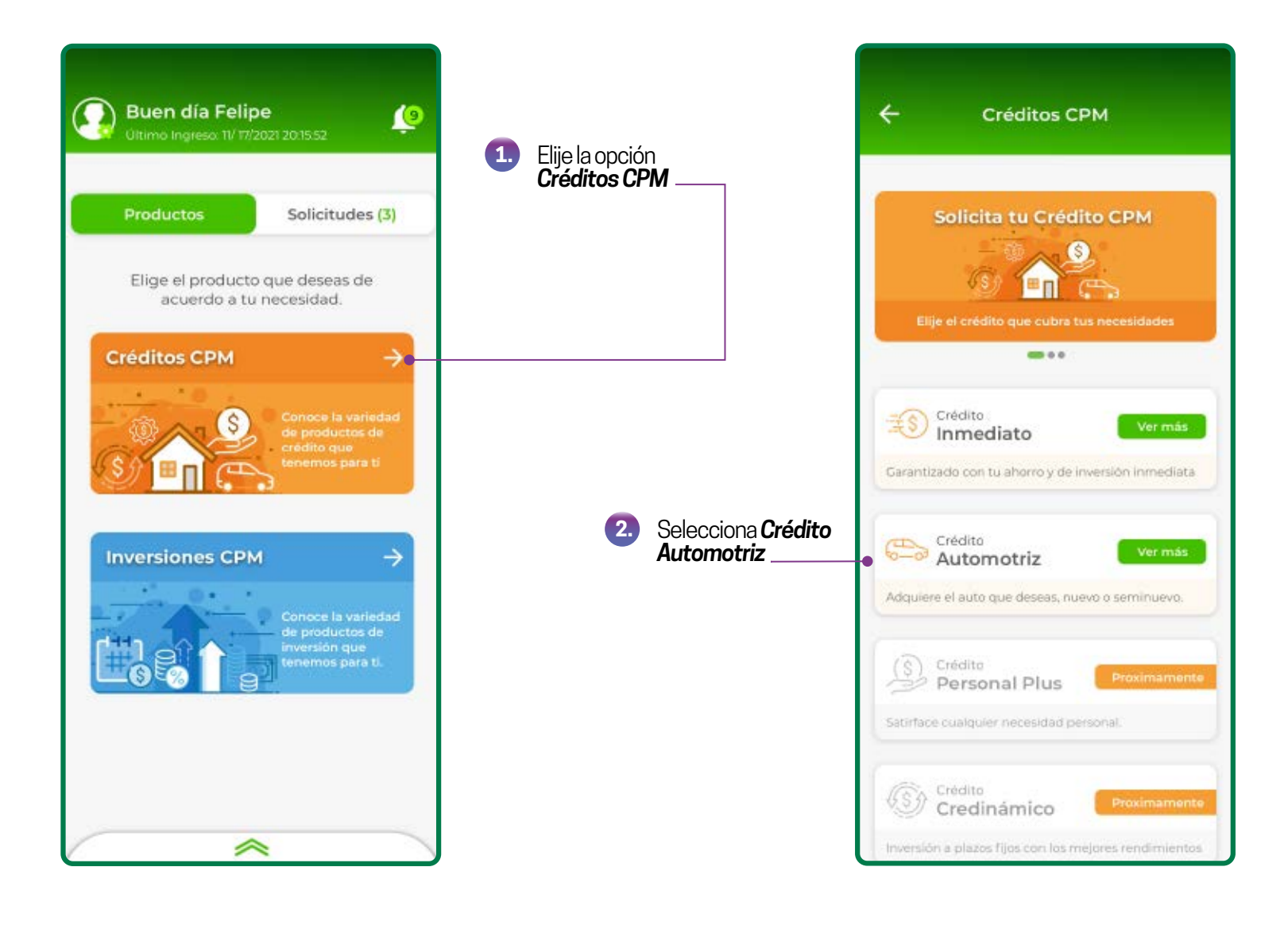

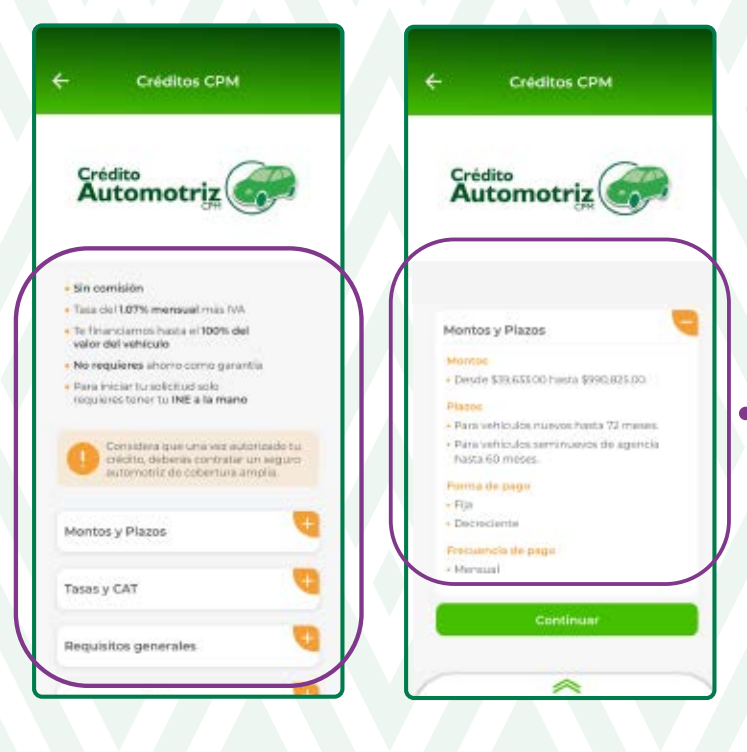

Revisa las características del producto y **selecciona** 

3.

4.

Captura los datos solicitados para realizar tu simulación; Luego selecciona **Simular crédito** 

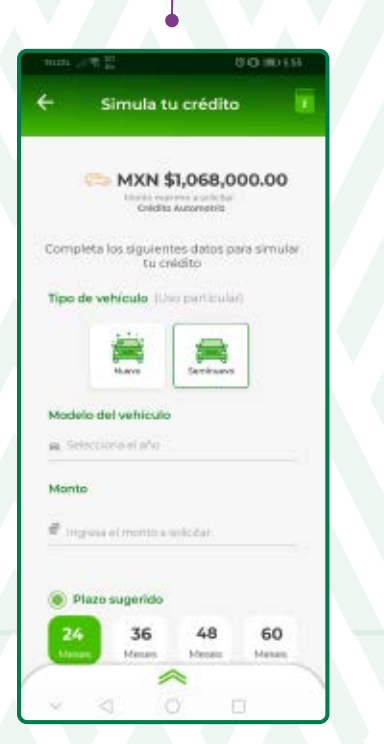

| n.ce                                                                                                    |                               | l.                                                                |                                                                | 86               | 1000.00              |
|----------------------------------------------------------------------------------------------------|-------------------------------|-------------------------------------------------------------------|----------------------------------------------------------------|------------------|----------------------|
| 2                                                                                                    | S                             | imula t                                                           | u créd                                                         | ito              |                      |
| e \$                                                                                                    | 195,0                         | 00.00 1                                                           | AXN                                                            |                  |                      |
| 0                                                                                                    | lazo s                        | ugerido                                                           |                                                                |                  |                      |
| 24<br>http:/                                                                                                    |                               | 36<br>Heat                                                        | 48                                                             |                  | 60                   |
| S     S     S | 1820 p                        | orsonali                                                          | obes                                                           |                  |                      |
| Porm                                                                                                    | a de p                        | ago                                                               |                                                                |                  |                      |
| incre<br>s                                                                                                    | sos m<br>35,00                | ensuale<br>00.00 M                                                | XN                                                             |                  |                      |
| 0 11 1                                                                                                    | beria c<br>rout pa<br>th care | iptutor el ter<br>trons. El vet<br>es picker os<br>lettel de tere | tairde las trig<br>er det Las Hap<br>dager el a sub<br>read de | ntsen i<br>utsen | tuli<br>Hibe<br>M(1) |
|                                                                                                    |                               | Simula                                                            | r crédito                                                      | ē.—              |                      |
| -                                                                                                    |                               |                                                                   | ~                                                              |                  |                      |
|                                                                                                    | 20                            |                                                                   |                                                                | Ē                |                      |

NOTA: los ingresos que se deben capturar son los Ingresos netos mensuales que percibas

5. En estas pantallas puedes ver los detalles de tu simulación. Si estás de acuerdo con la simulación selecciona "Quiero este crédito", de lo contrario selecciona "Volver a simular" y repite los pasos anteriores

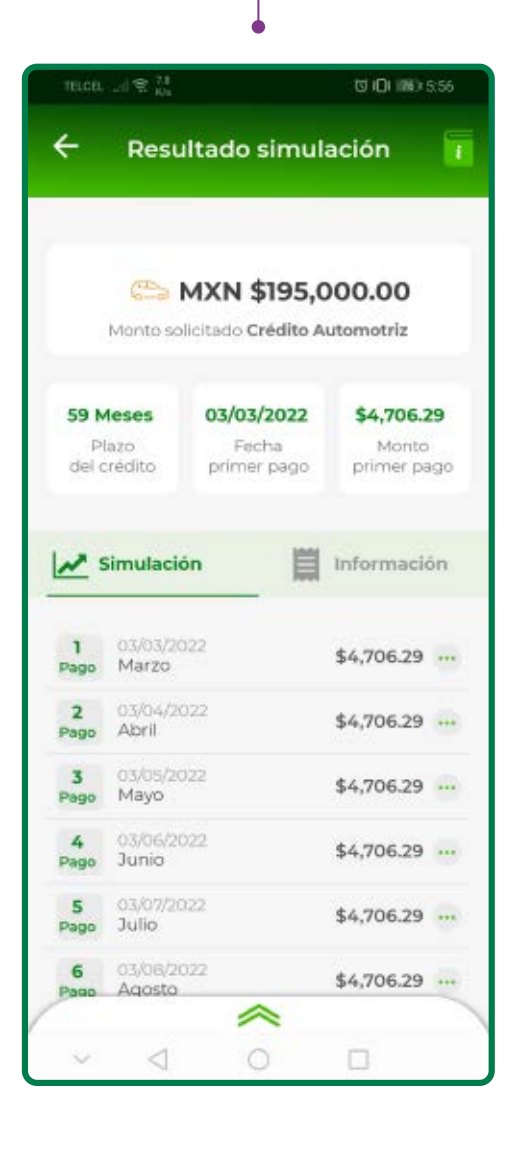

| Resultado simulación         INXN \$195,000.00         Into solicitado Crédito Automotriz         Into solicitado Crédito Automotriz         Ses primer pago         Información         Información <th>Resultado simulación   MXN \$195,000.00   Monto solicitado Crédito Automotriz   59 Meses   Plazo   del crédito   Plazo   del crédito   Simulación   Fecha de solicitud   Fecha de vencimiento   Sinual de pago   Fecuencia de pago   Fecuencia de pago   Monsu   CAT   Quiero este crédito</th> <th>телсел. "d 😤 198<br/>Ка</th> <th></th> <th>10 IDI 1863 5.56</th>                                                                                                    | Resultado simulación   MXN \$195,000.00   Monto solicitado Crédito Automotriz   59 Meses   Plazo   del crédito   Plazo   del crédito   Simulación   Fecha de solicitud   Fecha de vencimiento   Sinual de pago   Fecuencia de pago   Fecuencia de pago   Monsu   CAT   Quiero este crédito                                                                                                    | телсел. "d 😤 198<br>Ка                                |                                           | 10 IDI 1863 5.56                   |  |  |
|----------------------------------------------------------------------------------------------------|----------------------------------------------------------------------------------------------------|-------------------------------------------------------|-------------------------------------------|------------------------------------|--|--|
| Image: With \$195,000.00   Image: Image: Imag | Image: Simulación de pago       Información         Fecha de solicitud       31/01/202         Fecha de solicitud       31/01/202         Fecha de solicitud       31/01/202         Fecha de solicitud       31/01/202         Fecha de solicitud       31/01/202         Fecha de solicitud       31/01/202         Fecha de solicitud       31/01/202         Fecha de solicitud       31/01/202         Fecha de solicitud       31/01/202         Fecha de solicitud       31/01/202         Forma de pago       Fe         Fecuencia de pago       Mensu         Tasa anual       12.84         (a) CAT       13.6 | ← Resu                                                | iltado simul                              | ación                              |  |  |
| tento solicitado Crédito Automotriz  ses to to to to to to to to to to to to to                                                                                                    | S9 Meses       03/03/2022       \$4,706.29         Plazo       Fecha       Monto         del crédito       Fecha       monto         Image: Simulación       Información         Fecha de solicitud       31/01/202         Fecha de solicitud       31/01/202         Fecha de solicitud       31/12/202         Fecha de vencimiento       31/12/202         Forma de pago       Fe         Tasa anual       12.84         (a) CAT       13.6                                                                                                    | ÷                                                     | MXN \$195,0                               | 00.00                              |  |  |
| ses       03/03/2022       \$4,706.29         Fecha       Monto       primer pago         nulación       É Información         a solicitud       31/01/202         a vencimiento       31/12/202         acia de pago       Fel         ual       12.84                                                                                                    | 59 Meses       03/03/2022       \$4,706.29         Plazo       Fecha       Monto         primer pago       Información         Fecha de solicitud       31/01/202         Fecha de vencimiento       31/12/202         Forma de pago       Fel         Frecuencia de pago       Mensu         Tasa anual       12.84         (a) CAT       13.6                                                                                                    | Monto so                                              | licitado Crédito A                        | utomotriz                          |  |  |
| nulación El Información<br>e solicitud 31/01/202<br>e vencimiento 31/12/202<br>de pago Fl<br>ncia de pago Mensu<br>ual 12.84                                                                                                    | Simulación       Información         Fecha de solicitud       31/01/202         Fecha de vencimiento       31/12/202         Forma de pago       Fl         Frecuencia de pago       Mensur         Tasa anual       12.84         (a) CAT       13.6         Quiero este crédito         Volver a simular                                                                                                    | 59 Meses<br>Plazo<br>del crédito                      | <b>03/03/2022</b><br>Fecha<br>primer pago | \$4,706.29<br>Monto<br>ptimer pago |  |  |
| e solicitud 31/01/202<br>e vencimiento 31/12/202<br>de pago Fi<br>ncia de pago Mensu<br>ual 12.84<br>13.6                                                                                                    | Fecha de solicitud     31/01/202       Fecha de vencimiento     31/12/202       Forma de pago     Fi       Frecuencia de pago     Mensu       Tasa anual     12.84       (i) CAT     13.6                                                                                                    | M Simulaci                                            | ón 🗒                                      | Información                        |  |  |
| le vencimiento 31/12/202<br>de pago Fij<br>ncia de pago Mensu<br>ual 12.84<br>13.6                                                                                                    | Fecha de vencimiento 31/12/202<br>Forma de pago Fi<br>Frecuencia de pago Mensu<br>Tasa anual 12.84<br>(i) CAT 13.6<br>Quiero este crédito                                                                                                    | Fecha de solici                                       | itud                                      | 31/01/202                          |  |  |
| de pago Fi<br>ncia de pago Mensu<br>ual 12.84<br>13.6                                                                                                    | Forma de pago Fi<br>Frecuencia de pago Mensu<br>Tasa anual 12.84<br>(a) CAT 13.6<br>Quiero este crédito<br>Volver a simular                                                                                                    | Fecha de venc                                         | 31/12/2020                                |                                    |  |  |
| ncia de pago Mensu<br>ual 12.84<br>13.6                                                                                                    | Frecuencia de pago Mensu<br>Tasa anual 12.84<br>(E) CAT 13.6<br>Quiero este crédito                                                                                                    | Forma de pag                                          | Fijo                                      |                                    |  |  |
| ual 12.84<br>13.6                                                                                                    | Tasa anual 12.84<br>(i) CAT 13.6<br>Quiero este crédito<br>Volver a simular                                                                                                    | Frecuencia de                                         | Mensua                                    |                                    |  |  |
| 13.6                                                                                                    | CAT 13.6 Quiero este crédito Volver a simular                                                                                                    | Tasa anual                                            | 12.849                                    |                                    |  |  |
|                                                                                                    | Quiero este crédito<br>Volver a simular                                                                                                    | CAT                                                   |                                           | 13.69                              |  |  |
| Oulere este stédite                                                                                                    | Volver a simular                                                                                                    | Forma de pagi<br>Frecuencia de<br>Tasa anual<br>④ CAT | o<br>pago                                 | Me                                 |  |  |
|                                                                                                    | ~                                                                                                    |                                                       | Volver a simular                          |                                    |  |  |

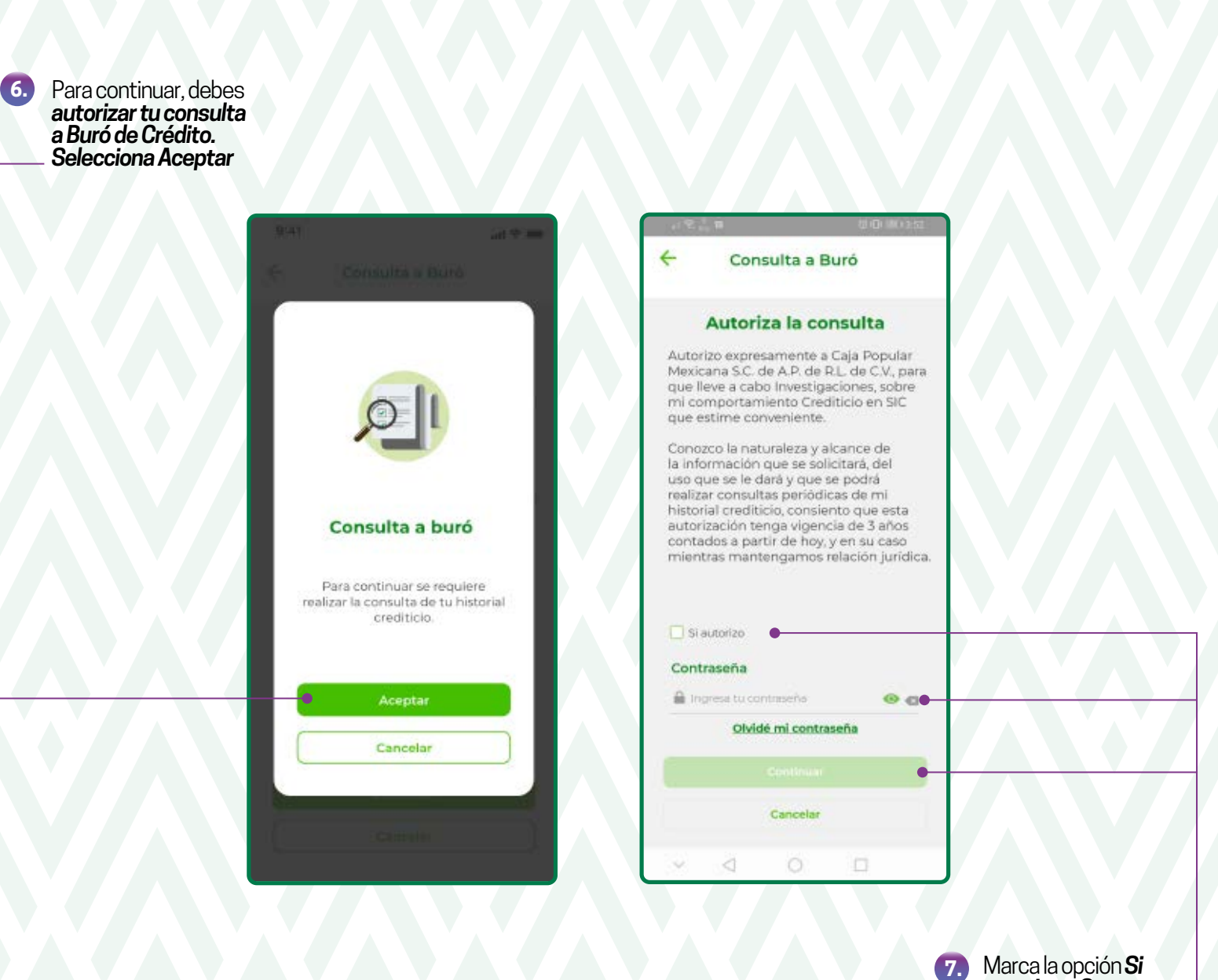

Marca la opción Si autorizo y Captura tu contraseña con la que ingresas a la aplicación. Luego selecciona Continuar \_

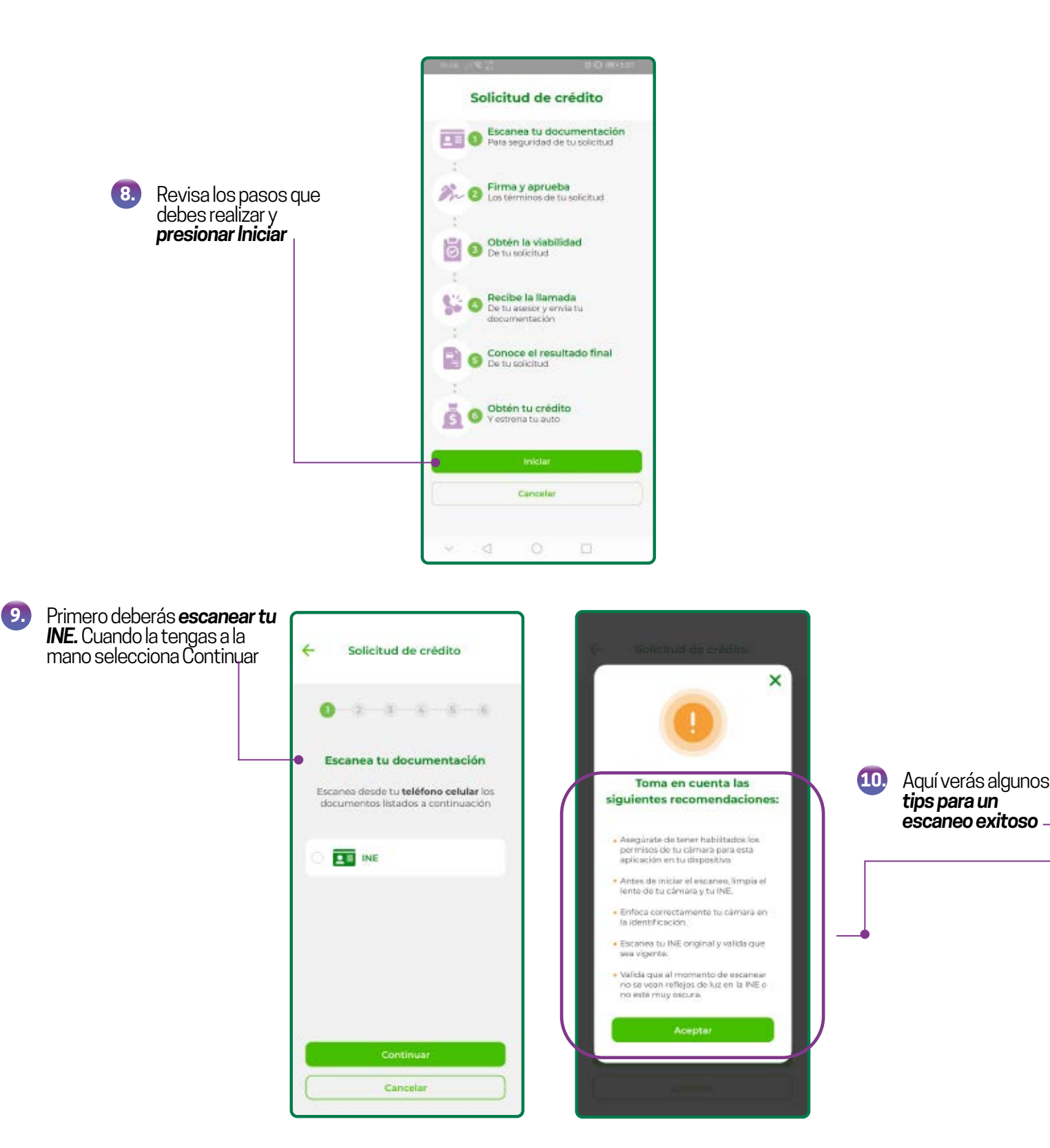

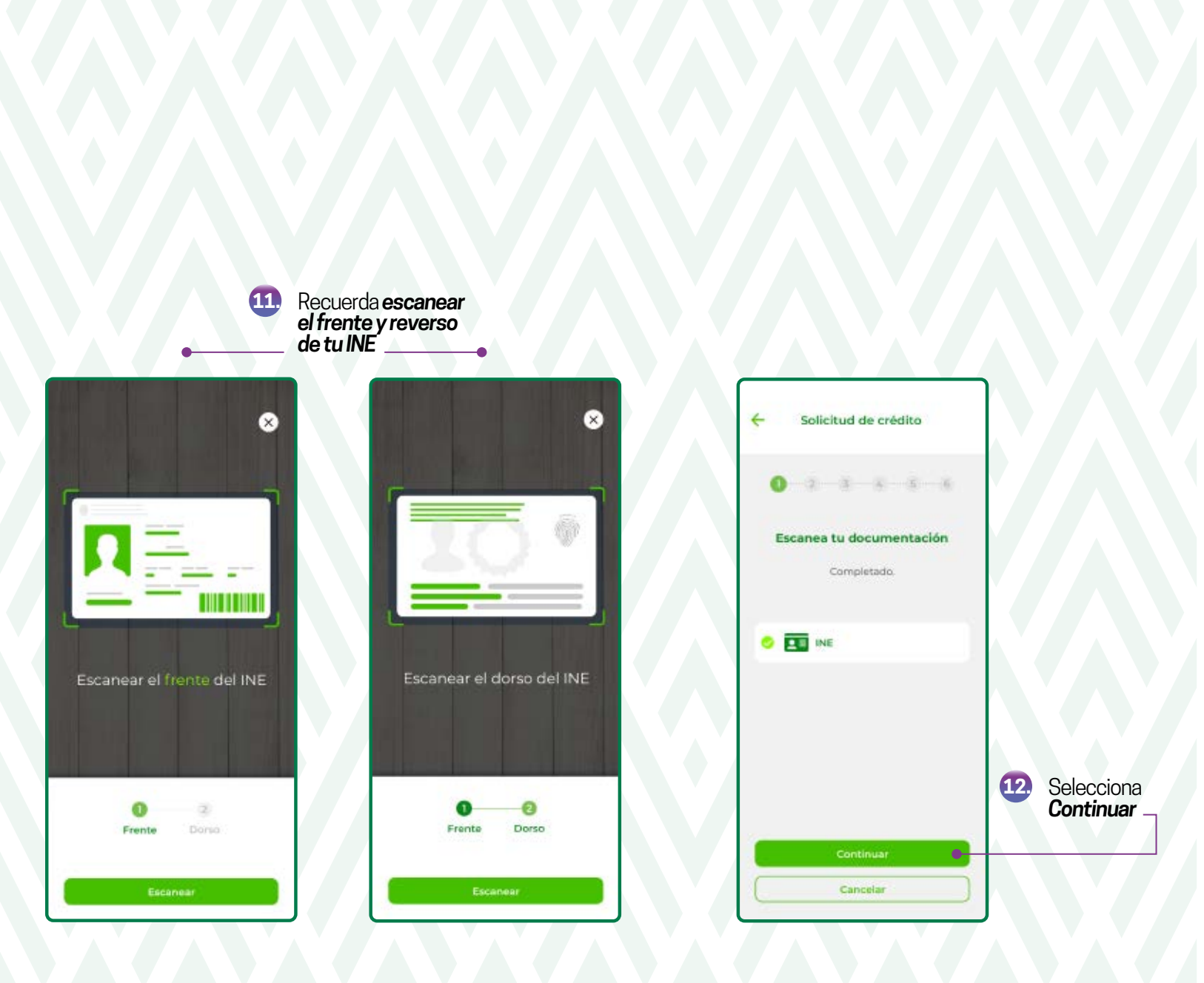

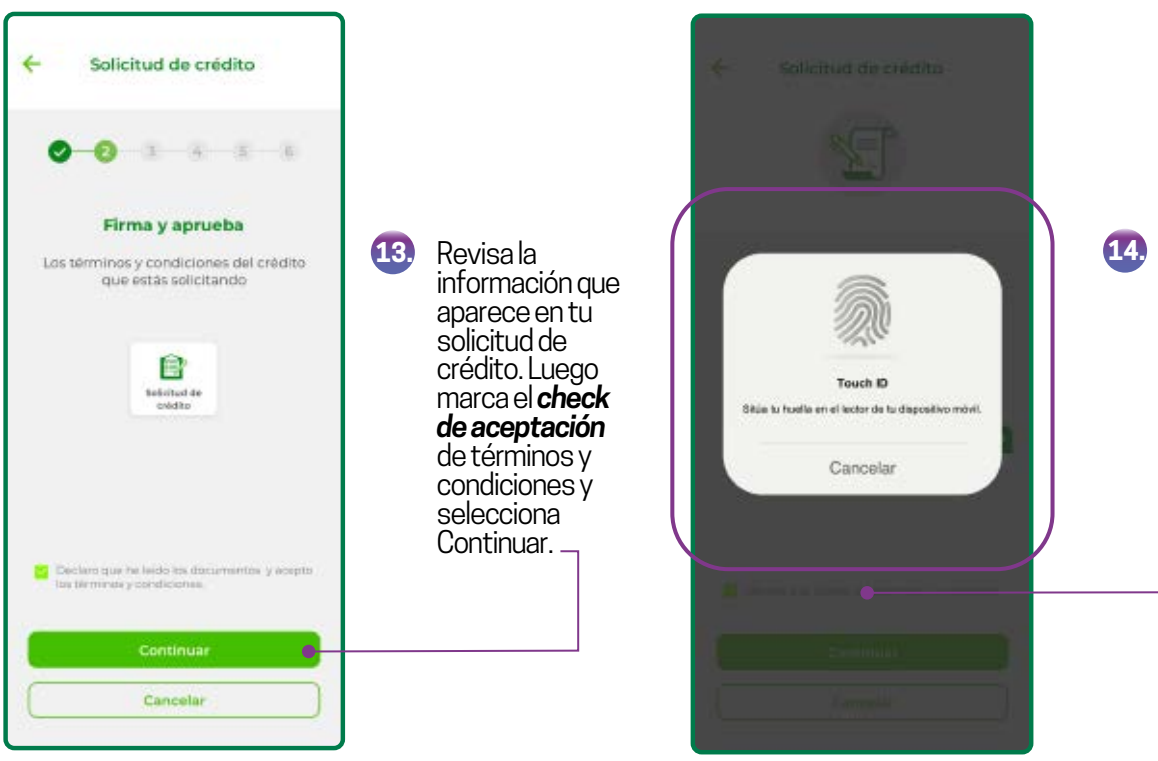

Firma tu solicitud de crédito con tu huella digital o reconocimiento facial, en caso de tenerlos registrados. En caso contrario, deberás firmar con tu contraseña \_\_

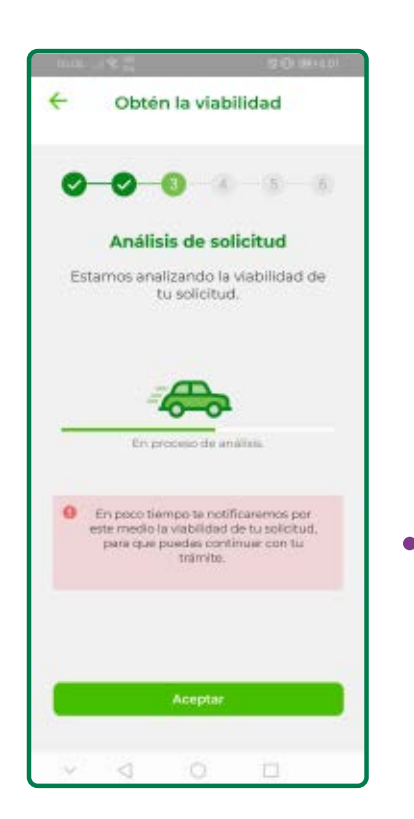

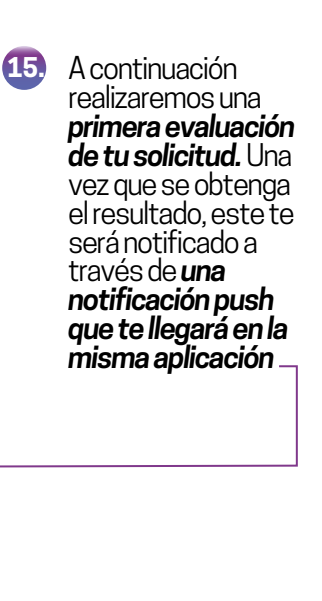

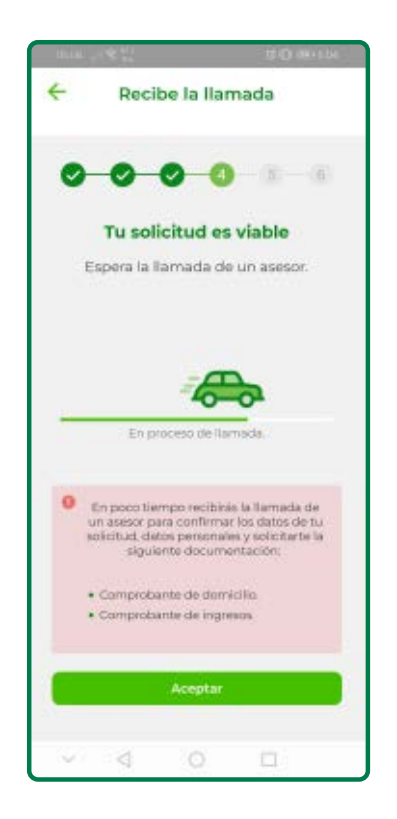

 Si tu solicitud es viable, recibirás la llamada de un asesor, el cual te pedirá confirmar los datos de tu solicitud así como tus datos personales. Además, también te solicitará el envío de los siguientes documentos:
 \* Comprobantes de ingresos
 \* Comprobante de domicilio

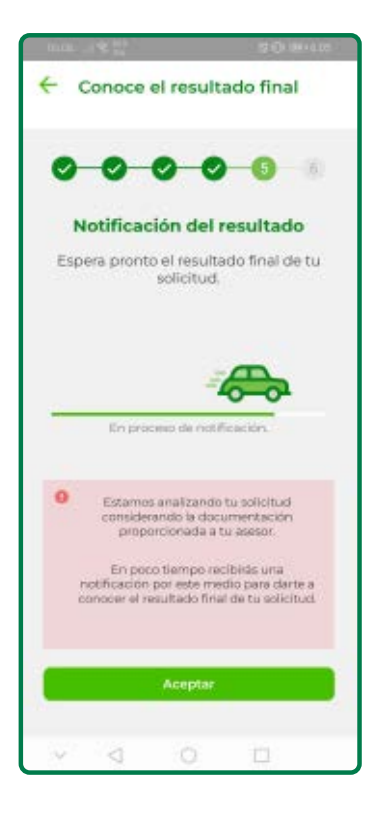

Una vez que envíes al asesor los documentos que te solicitó, deberás esperar el resultado final del análisis de tu solicitud de crédito, mismo que te será notificado a través de la aplicación

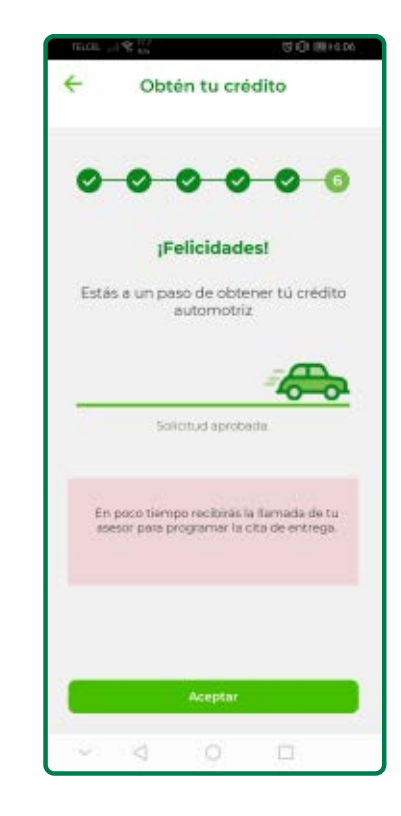

Cuando tu solicitud sea aprobada, recibirás una notificación a través de tu aplicación. Además, deberás esperar la llamada de tu asesor quien te indicará los siguientes pasos para la entrega de tu crédito

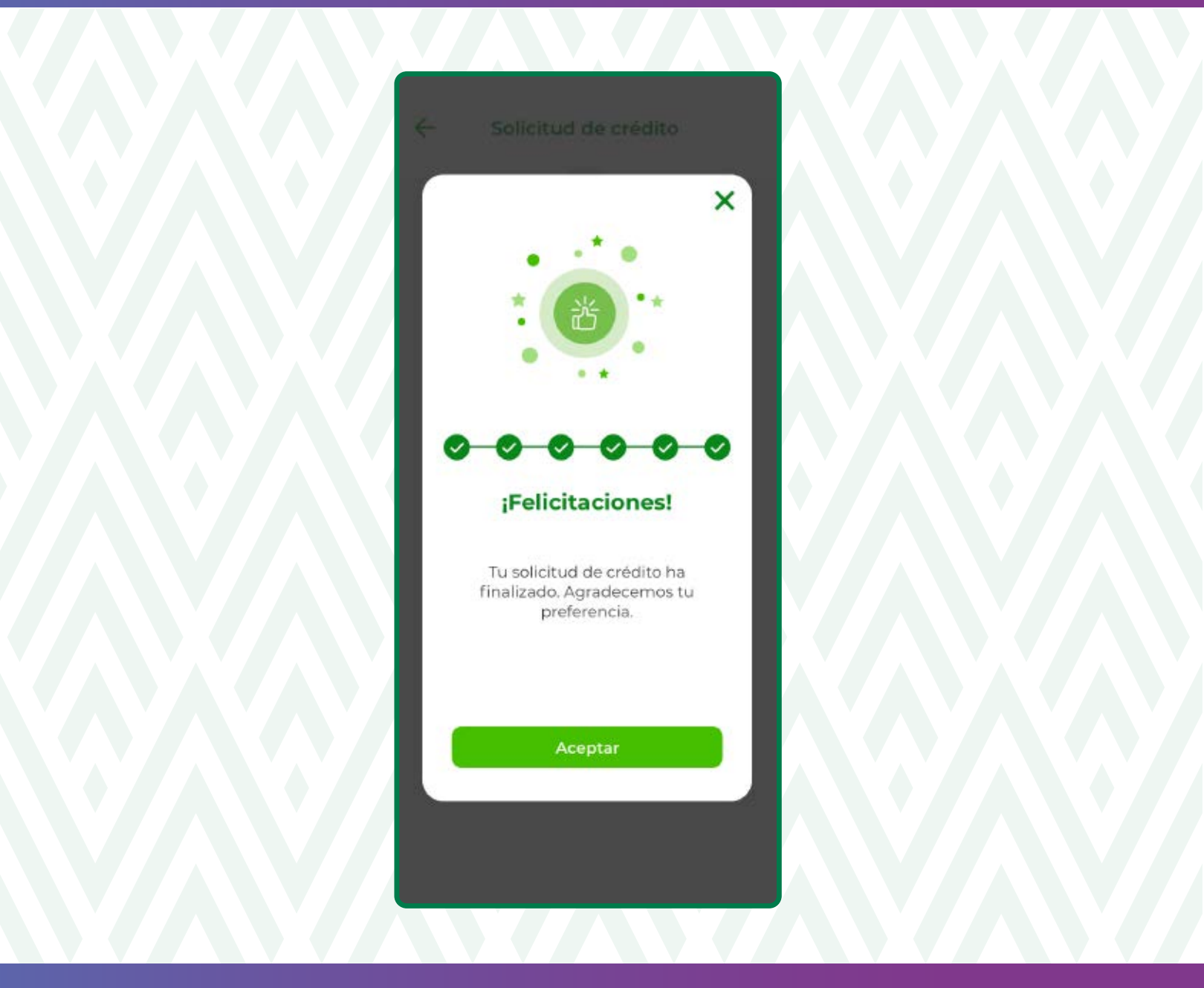

#### ¡Listo, estrena tu auto!

Una vez que recibas el **crédito en Sucursal,** la solicitud de crédito la podrás consultar desde tu app en el apartado de **Solicitudes con el** estatus finalizada.

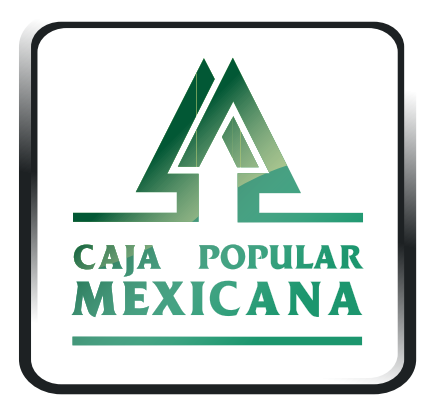

Tu Cooperativa Confiable<sup>®</sup>

#### Lada sin costo 800 7100 800

www.cpm.coop

Consulta términos y condiciones de las plataformas en https://www.cpm.coop/serviciosdigitales/

(**f**)